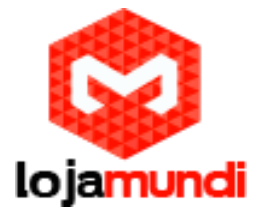

## Transformando sua Cubieboard2 em um Thin Client

Olá pessoal, neste tutorial iremos te ensinar uma forma prática e rápida em transformar a sua cubieboard2 em um Thin Client. Ainda não tem uma cubieboard? Então <u>Clique aqui</u>

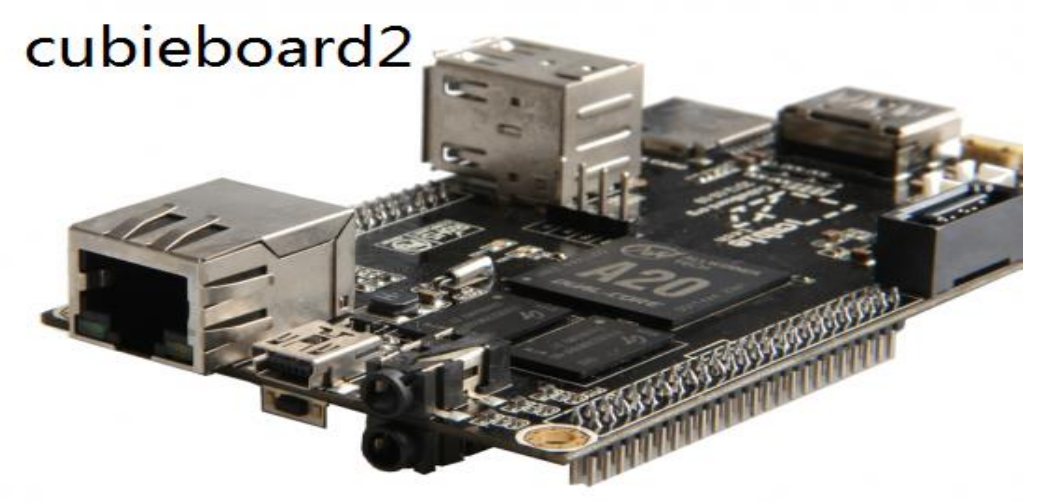

O que é Thin Client?

Um thin client ("cliente leve") é um <u>computador</u> cliente em uma <u>rede</u> de modelo <u>cliente-servidor</u> de duas camadas o qual tem pouco ou nenhum aplicativo instalado, de modo que depende primariamente de um <u>servidor</u> central para o processamento de atividades. A palavra "thin" se refere a uma pequena <u>imagem de boot</u> que tais clientes tipicamente requerem - talvez não mais do que o necessário para fazer a conexão com a rede e iniciar um <u>navegador web</u> dedicado ou uma conexão de "Área de Trabalho Remota" tais como <u>X11, Citrix ICA</u> ou <u>Microsoft RDP</u>

1º Passo - Baixe a imagem e descompacta-a para iniciarmos o projeto em nossa cubieboard:

http://dl.cubieboard.org/model/cubieboard2/Image/cubieez/cubieez-hdmi-v2.0/

2º Passo - Instale em sua máquina o programa PhoenixSuit para estarmos copilando a imagem para a cubie:

https://drive.google.com/file/d/0ByrcQpMY78a4SGdlazZQeVY3ZEU/edit?usp=sharing

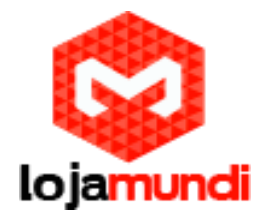

3º Passo - Abra o Programa instalado (PhoenixSuit), e suba a imagem que foi baixada:

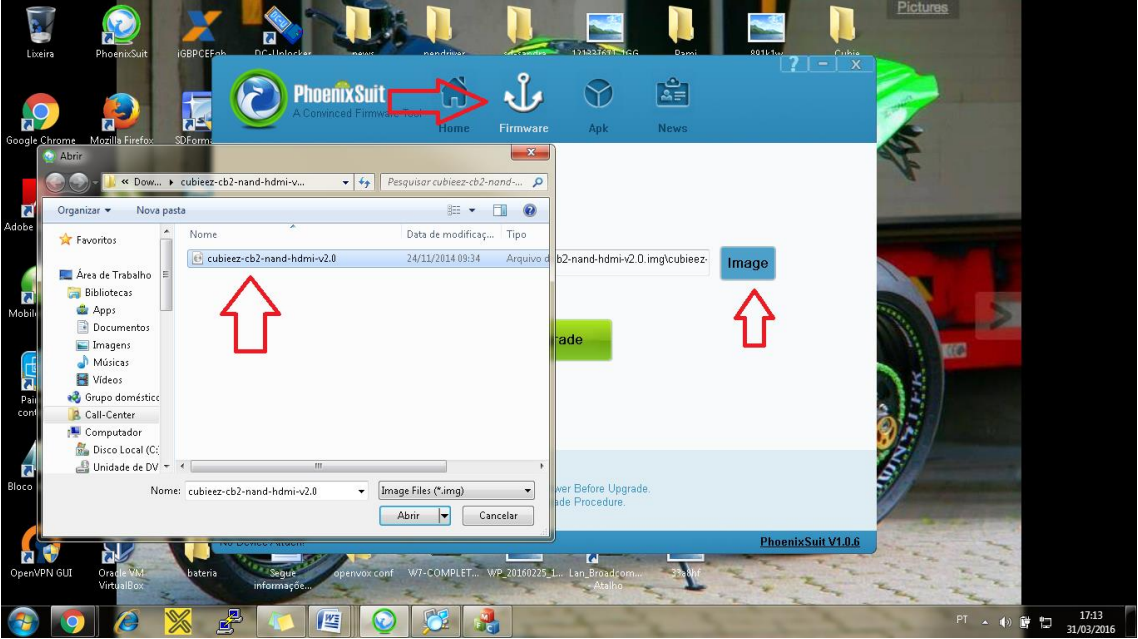

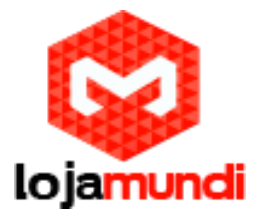

4º Passo - Ligue a cubieboard a partir de um cabo USB e ao mesmo tempo mantenha pressionado o botão FEL. Logo irá aparecer um alerta, é só clicar em Yes.

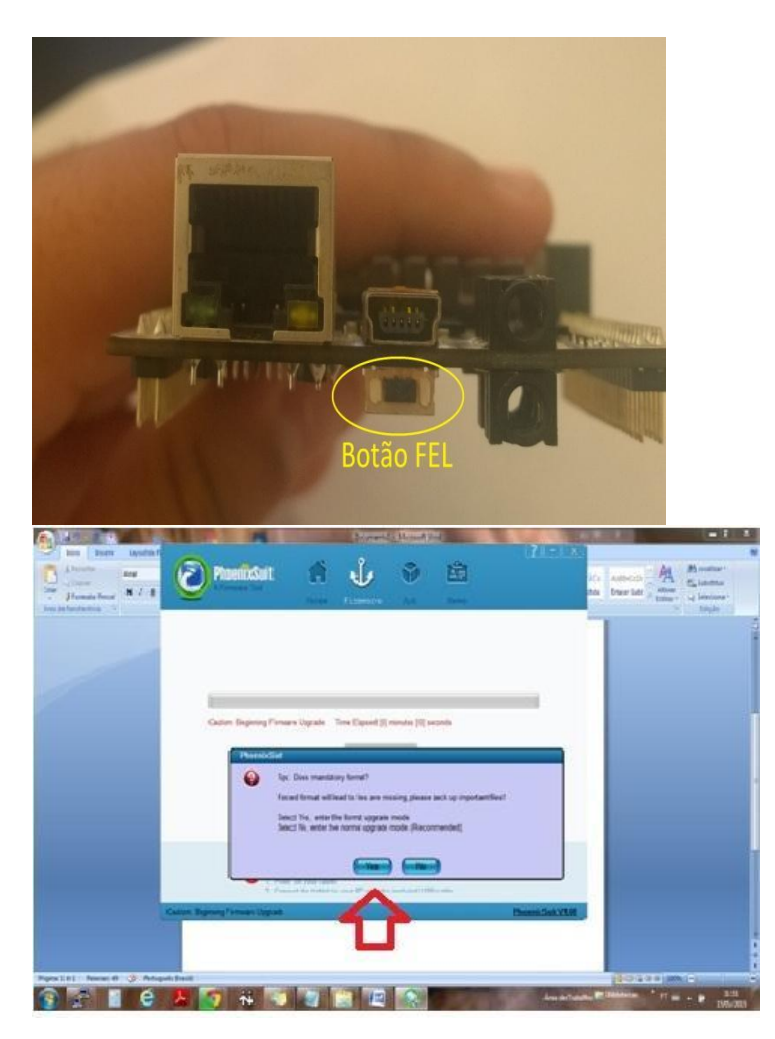

5º Passo - Clicando em Yes, irá começar o processo de instalação do sistema Cubieez, que irá demorar cerca de 10min, ele é um sistema Unix e será através dele que faremos o projeto thin client na cubieboard.

Finalizando a instalação, ligue sua cubieboard com todos periféricos inclusive conectada ao cabo de rede.

Login: root

Senha: cubieboard

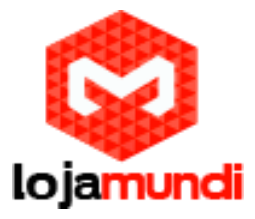

6º Passo - Abra o LXTerminal: e dê o comando apt-get uptate e aperte enter, isso para estar atualzizando o nosso sistema.

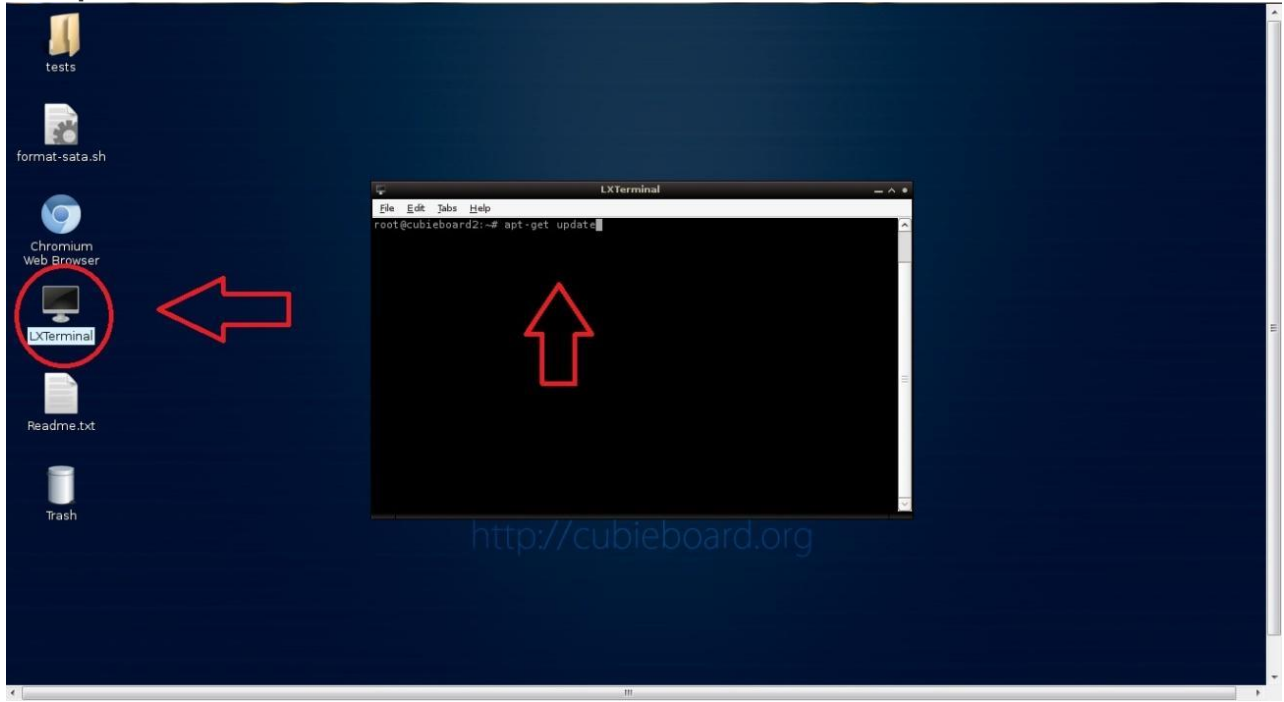

7º Passo - Após atualizar o sistema cubieez, iremos fazer a instalação do programa rdesktop, será ele o responsável para acessarmos servidores Windows a partir da nossa cubie.

Então digite o comando apt-get install rdesktop

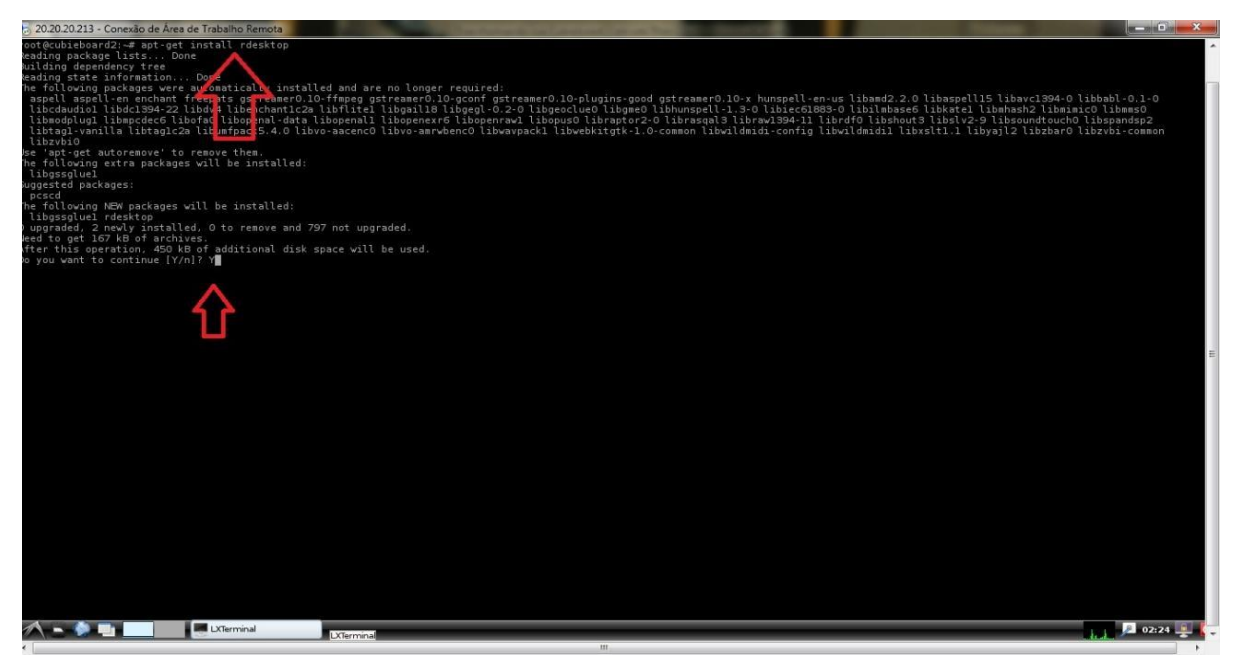

Pronto foi instalado o rdesktop em seu embarcado, agora você precisa configurar o seu servidor Windows, o qual você irá fazer o acesso remoto.

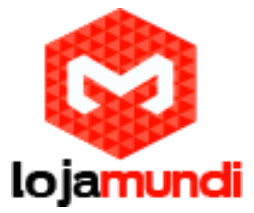

Para fazer a configuração siga o passo a passo desse outro tutorial, para habilitar o uso do acesso remoto:

http://www.lojamundi.com.br/blog/instalacao-thin-client-n380w.html

8º Passo - faça o acesso remoto no servidor (Em tela pequena: rdesktop e o ip) ou (em tela cheia: rdesktop -5 -a 16 -f e o ip)

Exempo: rdesktop -5 -a 16 -f 20.20.20.236

Se a configuração do seu servidor estiver correta, irá aparecer a janela de logon.

Porém para acessar o servidor, sempre terá que ir no terminal e digitar o comando, então nesse próximo passo criaremos um ícone na área de trabalho do nosso debian para efetuarmos o acesso.

9º Passo - Criando ícone na área de trabalho:

Vamos lá?

Abra o terminal (ctrl + Alt + T) e digite:

sudo apt-get install --no-install-recommends gnome-panel

Se tiver tudo instalado já, vá para o segundo passo:

gnome-desktop-item-edit ~/Desktop/ --create-new

| 😣 🖨 💼 🛛 Criar lançador |                    |         |
|------------------------|--------------------|---------|
| Tipo:                  | Aplicativo         |         |
| Nome:                  | nautilus como root |         |
| Comando:               | gksudo nautilus    | Navegar |
| Comentário:            | [                  |         |
|                        | <b>⊘</b> Cancelar  | • ок    |

Agora é só editar e colocar o comando rdesktop para estar fazendo o acesso remoto ao servidor Windows.

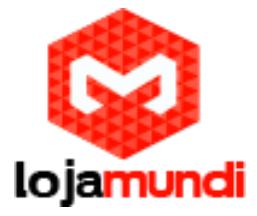

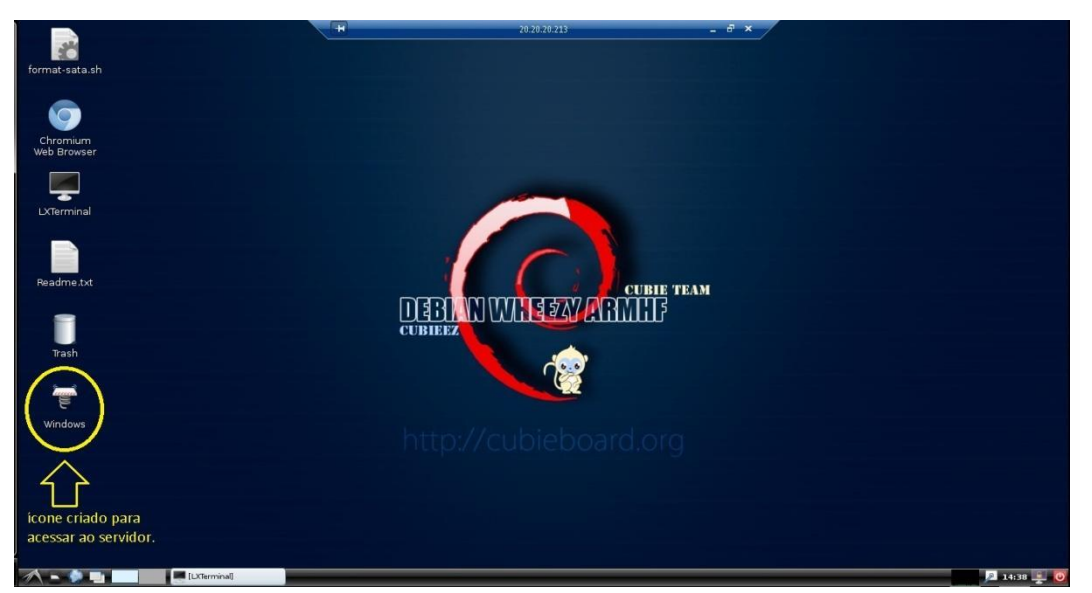

Se a configuração no Windows para acesso remoto estiver feita, ao clicar no ícone irá aparecer a tela de logon do Windows.

| PT | <br>20.20.213  |               | × |  |  |  |
|----|----------------|---------------|---|--|--|--|
|    |                |               |   |  |  |  |
|    |                |               |   |  |  |  |
|    |                |               |   |  |  |  |
|    |                |               |   |  |  |  |
|    |                |               |   |  |  |  |
|    |                |               |   |  |  |  |
|    |                |               |   |  |  |  |
|    |                |               |   |  |  |  |
|    |                |               |   |  |  |  |
|    |                |               |   |  |  |  |
|    | root           | Outro Usuário |   |  |  |  |
|    |                |               |   |  |  |  |
|    | Cancelar       |               |   |  |  |  |
|    |                |               |   |  |  |  |
|    |                |               |   |  |  |  |
| C  | nter windows 7 | Ultimate      |   |  |  |  |

Ficamos por aqui pessoal! Encontramos-nos no próximo tutorial, Abraços!!